## 1) - Open the "layout.json" file using NotePad or NotePad++

| Contentinfo | ja-JP.locPak    |
|-------------|-----------------|
| Data        | 🔐 layout.json   |
| Effects     | 🔐 manifest.json |
| Fonts2      | hb-NO.locPak    |

## 2) - Look for Aerosoft\_CRJ.PC.PCK (4 times) 3) - Delete those Parameters then save

|       |                                                                                                    | auto - 1525051 552055055                                                            |
|-------|----------------------------------------------------------------------------------------------------|-------------------------------------------------------------------------------------|
| 45317 |                                                                                                    | ł                                                                                   |
| 45318 | B                                                                                                    |                                                                                     |
| 45319 |                                                                                                    | "path": "SimObjects/Airplanes/Aerosoft CRJ 900/sound/Aerosoft CRJ.PC.PCK".          |
| 45320 |                                                                                                    | "size": 59296300.                                                                   |
| 45321 |                                                                                                    | "date": 132778436569846328                                                          |
| 45322 | L                                                                                                    |                                                                                     |
| 45323 |                                                                                                    |                                                                                     |
| 45324 | T                                                                                                    | "path": "SimObjects/Airplanes/Aerosoft_CR1_900/sound/sound.xml".                    |
| 45325 |                                                                                                    | "size": 29451.                                                                      |
| 45326 |                                                                                                    | "date": 132658881669421054                                                          |
| 45327 |                                                                                                    |                                                                                     |
| 45328 |                                                                                                    |                                                                                     |
| 15020 | Т                                                                                                    |                                                                                     |
|       |                                                                                                    |                                                                                     |
| 42552 |                                                                                                    | },                                                                                  |
| 42553 | Ð                                                                                                    | {                                                                                   |
| 42554 |                                                                                                    | "path": "SimObjects/Airplanes/Aerosoft_CRJ_700/sound/Aerosoft_CRJ.PC.PCK",          |
| 42555 |                                                                                                    | "size": 59296300,                                                                   |
| 42556 |                                                                                                    | "date": 132778436569846328                                                          |
| 42557 |                                                                                                    | },                                                                                  |
| 42558 | ė                                                                                                    |                                                                                     |
| 42559 |                                                                                                    | "path": "SimObjects/Airplanes/Aerosoft_CRJ_700/sound/sound.xml",                    |
| 42560 |                                                                                                    | "size": 29451,                                                                      |
| 42561 |                                                                                                    | "date": 132658881669421054                                                          |
| 42562 |                                                                                                    | <u>},</u>                                                                           |
| 42563 | ¢.                                                                                                    | {                                                                                   |
| 10551 |                                                                                                    |                                                                                     |
|       |                                                                                                    |                                                                                     |
| 37817 |                                                                                                    | <u>},</u>                                                                           |
| 37818 | P                                                                                                    |                                                                                     |
| 37819 |                                                                                                    | "path": "SimObjects/Airplanes/Aerosoft_CRJ_1000/sound/Aerosoft_CRJ.PC.PCK",         |
| 37820 |                                                                                                    | "size": 59296300,                                                                   |
| 37821 |                                                                                                    | "date": 132778436569846328                                                          |
| 37822 |                                                                                                    |                                                                                     |
| 37823 | F                                                                                                    |                                                                                     |
| 37824 |                                                                                                    | "path": "SimObjects/Airplanes/Aerosoft_CRJ_1000/sound/sound.xml",                   |
| 37825 |                                                                                                    | "size": 29451,                                                                      |
| 37826 |                                                                                                    | "date": 132658881669421054                                                          |
| 37827 |                                                                                                    |                                                                                     |
| 37828 | Н                                                                                                    |                                                                                     |
| 40457 |                                                                                                    |                                                                                     |
| 40457 |                                                                                                    |                                                                                     |
| 40458 | 1                                                                                                    | I<br>"noth": "SimObjects (Airplanes (Aerosoft, CPL EEO/sound (Aerosoft, CPL DC PC// |
| 40459 |                                                                                                    | path - SimoDjects/Airplanes/Aerosoft_CKJ_550/sound/Aerosoft_CKJ.PC.PCK*,            |
| 40460 |                                                                                                    | SIZE . 39290300,<br>Hately 122770426560046220                                       |
| 40461 |                                                                                                    | uale - 152770450509040520                                                           |
| 40462 |                                                                                                    |                                                                                     |
| 40463 | T                                                                                                    | "nath": "SimObjects/Airplanes/Aerosoft/CBL 550/sound/sound.yml"                     |
| 40464 |                                                                                                    | size": 20451                                                                        |
| 40465 |                                                                                                    | "date": 122658881669421054                                                          |
| 40400 |                                                                                                    | uale - 152030001009421034                                                           |
| 10167 | and the second second se |                                                                                     |